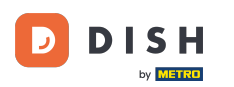

Nadzorna ploča pruža pregled prometa na web stranici. Ove statistike mogu biti korisne za daljnju analizu.

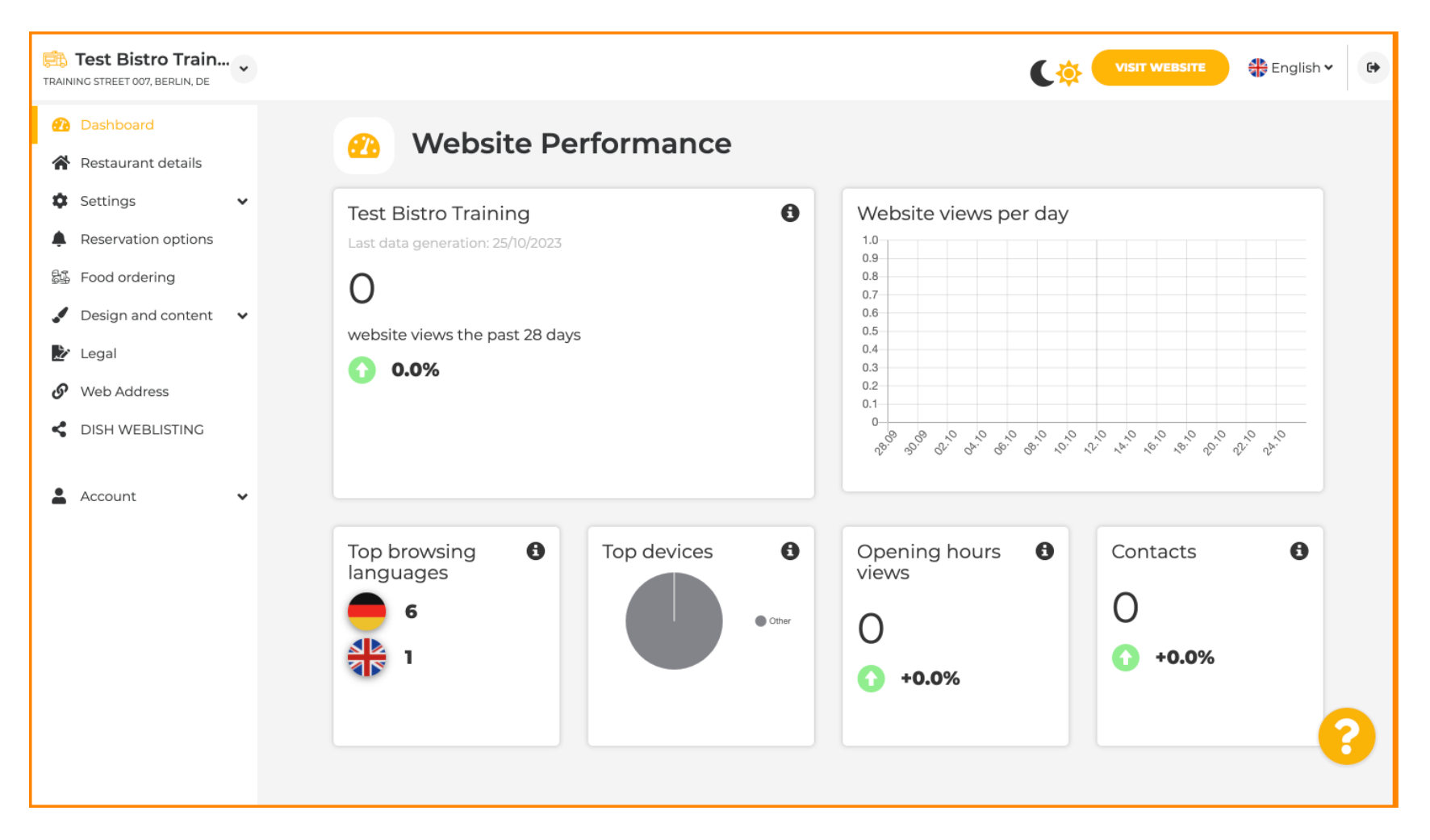

#### Na pojedinostima o restoranu mogu se urediti kontakt podaci ustanove.

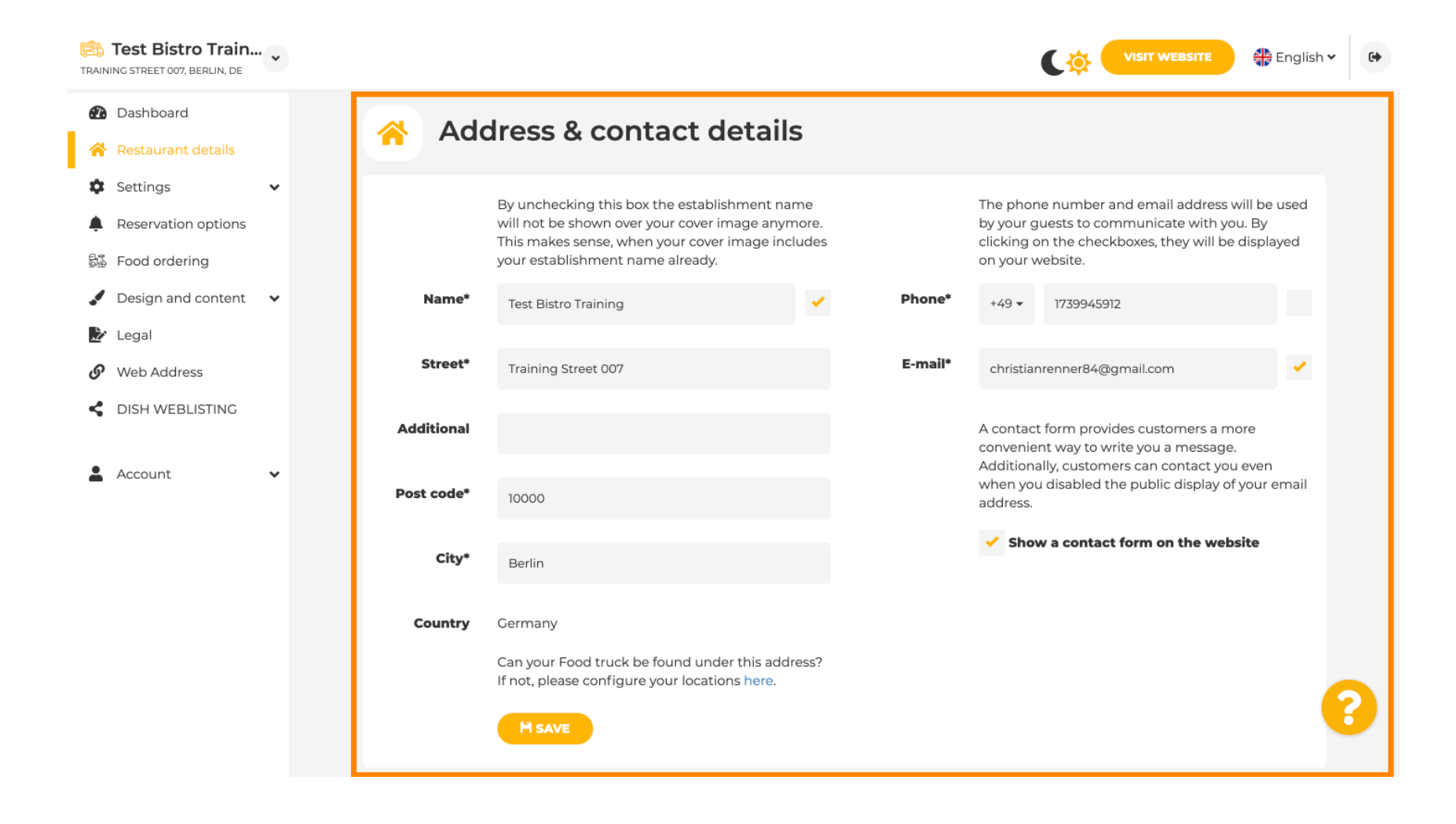

#### Nadalje, računi ustanove na društvenim mrežama mogu se povezati.

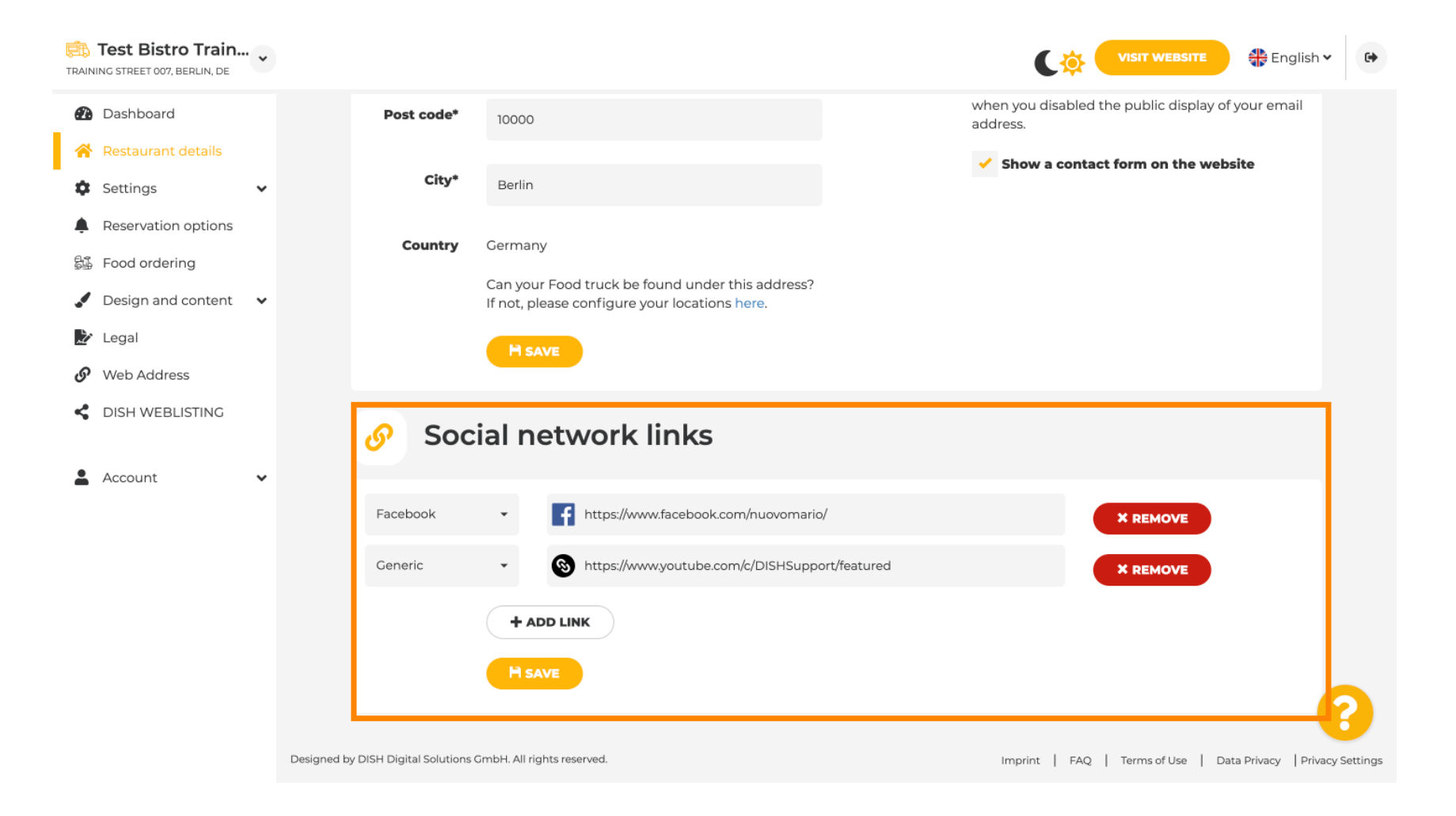

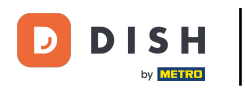

#### Kliknite Radno vrijeme pod postavkama za uređivanje radnog vremena.

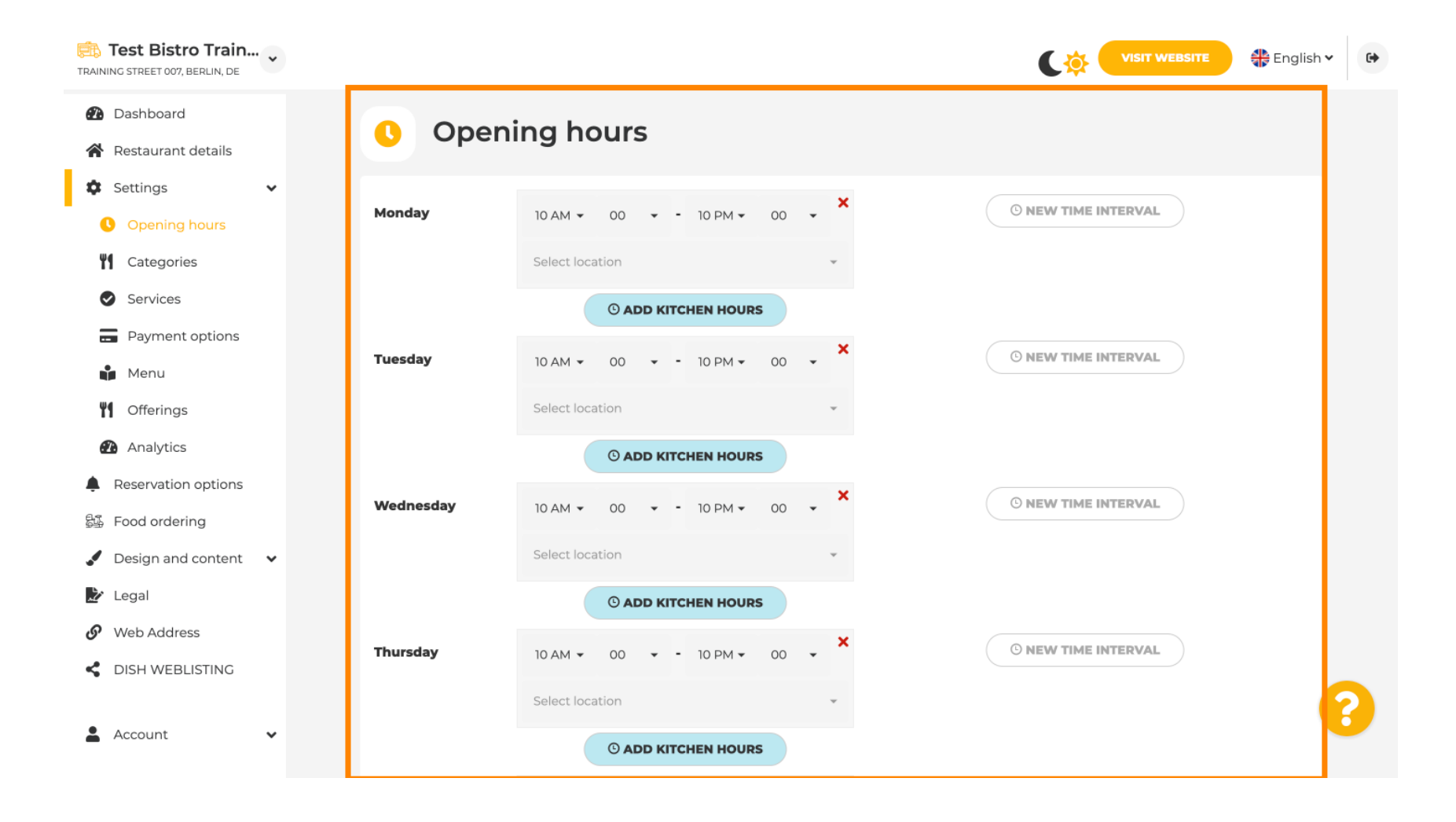

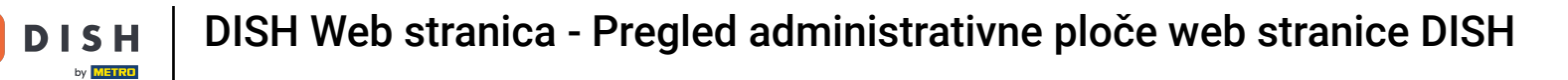

## Također možete postaviti radno vrijeme za adrese drugih lokacija.

D

| TRAINING S  | <b>st Bistro Train</b><br>STREET 007, BERLIN, DE | • |                                       |                       |                     |                   |                  |                                   | 🛟 English 🗸           | •        |
|-------------|--------------------------------------------------|---|---------------------------------------|-----------------------|---------------------|-------------------|------------------|-----------------------------------|-----------------------|----------|
| 🙆 Das       | ashboard                                         |   | Saturday                              | 12 AM 👻               | 00 🔹 - 11 PM 👻      | 00 <b>×</b>       |                  | <sup>©</sup> NEW TIME INTERVAL    |                       |          |
| 倄 Res       | estaurant details                                |   |                                       |                       |                     |                   |                  |                                   |                       |          |
| 🏟 Set       | ttings                                           | ~ |                                       | Select loca           | ation               | *                 |                  |                                   |                       |          |
| 0           | Opening hours                                    |   |                                       |                       | © ADD KITCHEN HOURS |                   |                  |                                   |                       |          |
| <b>41</b> C | Categories                                       |   | Sunday                                | - closed -            |                     |                   |                  | © NEW TIME INTERVAL               |                       |          |
| 🕑 s         | Services                                         |   |                                       |                       |                     |                   |                  |                                   |                       |          |
| <b>F</b>    | Payment options                                  |   |                                       |                       |                     | + ADD EXCEP       | TION             |                                   |                       |          |
| N N         | Menu                                             |   |                                       |                       | Display your open   | ing status (open, | /closed) on your | cover image                       |                       |          |
| <b>41</b> C | Offerings                                        |   |                                       |                       |                     |                   |                  |                                   |                       |          |
| <b>2</b>    | Analytics                                        |   |                                       |                       | Sync my             | opening hours w   | ith Dish Reserva | tion                              |                       |          |
| 🜲 Res       | eservation options                               |   |                                       |                       |                     |                   |                  |                                   |                       |          |
| 歸 Foo       | od ordering                                      |   |                                       |                       |                     | IT SAVE           |                  |                                   |                       |          |
| 🦨 De        | esign and content                                | • |                                       |                       |                     |                   |                  |                                   | _                     |          |
| 🏂 Leç       | gal                                              |   | 💼 Loca                                | tions a               | ddresses            |                   |                  |                                   |                       |          |
| 🕜 We        | eb Address                                       |   |                                       |                       |                     |                   |                  |                                   |                       |          |
| < DIS       | SH WEBLISTING                                    |   |                                       | +                     | ADD NEW LOCATION    |                   |                  |                                   |                       | 2        |
| 💄 Acc       | count                                            | ~ | Designed by DISH Digital Solutions Gm | bH. All rights reserv | rved.               |                   |                  | Imprint   FAQ   Terms of Use   Da | ata Privacy   Privacy | Settings |

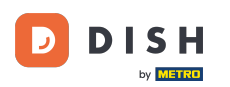

# Na Kategorijama možete promijeniti poslovnu kategoriju. Napomena: Sve promjene također će utjecati na promjene u ponudama i uslugama.

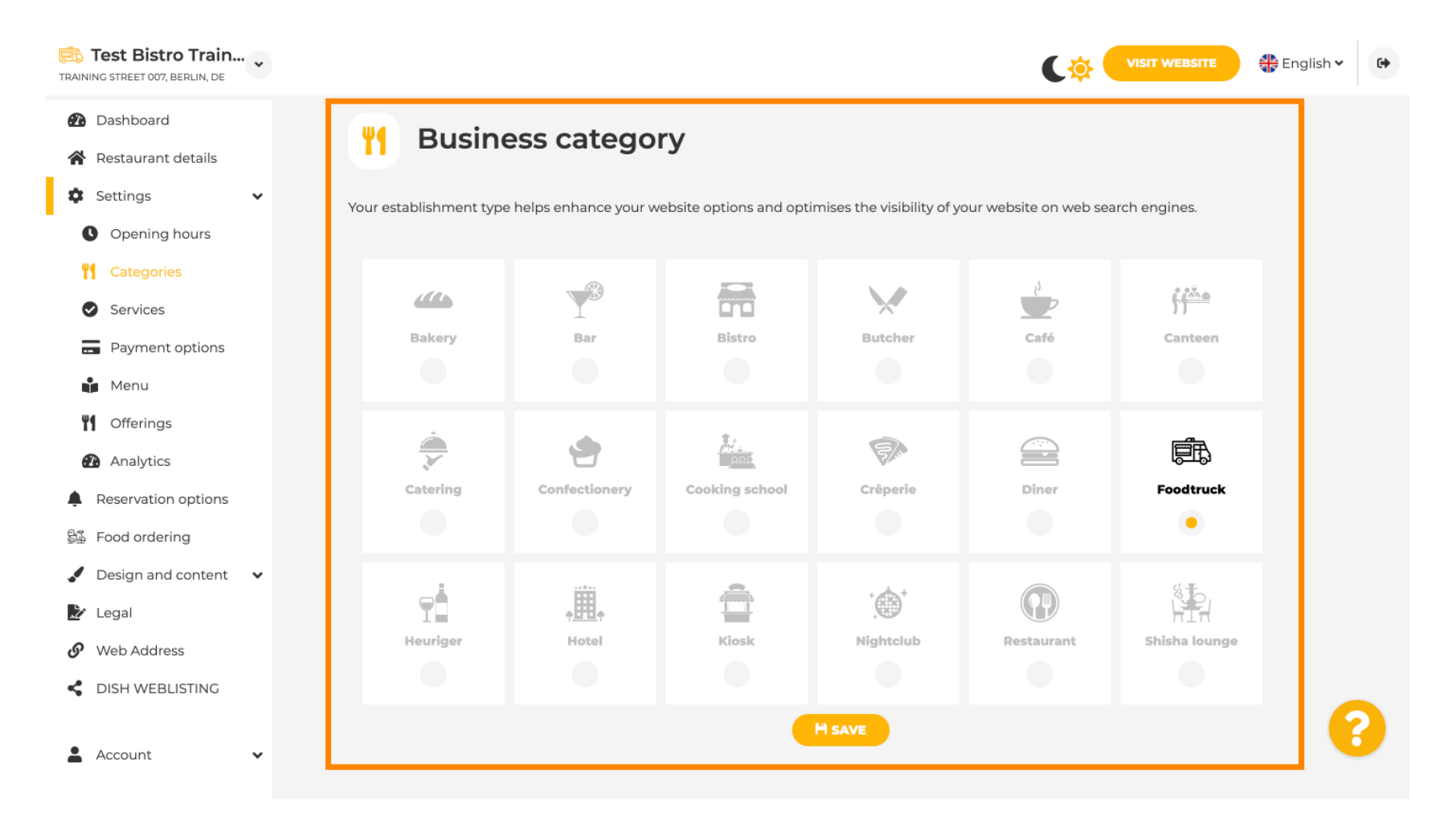

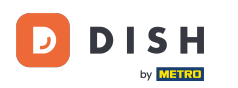

Na uslugama možete promijeniti ili dodati usluge ustanove. Utječu na vidljivost web tražilicama.

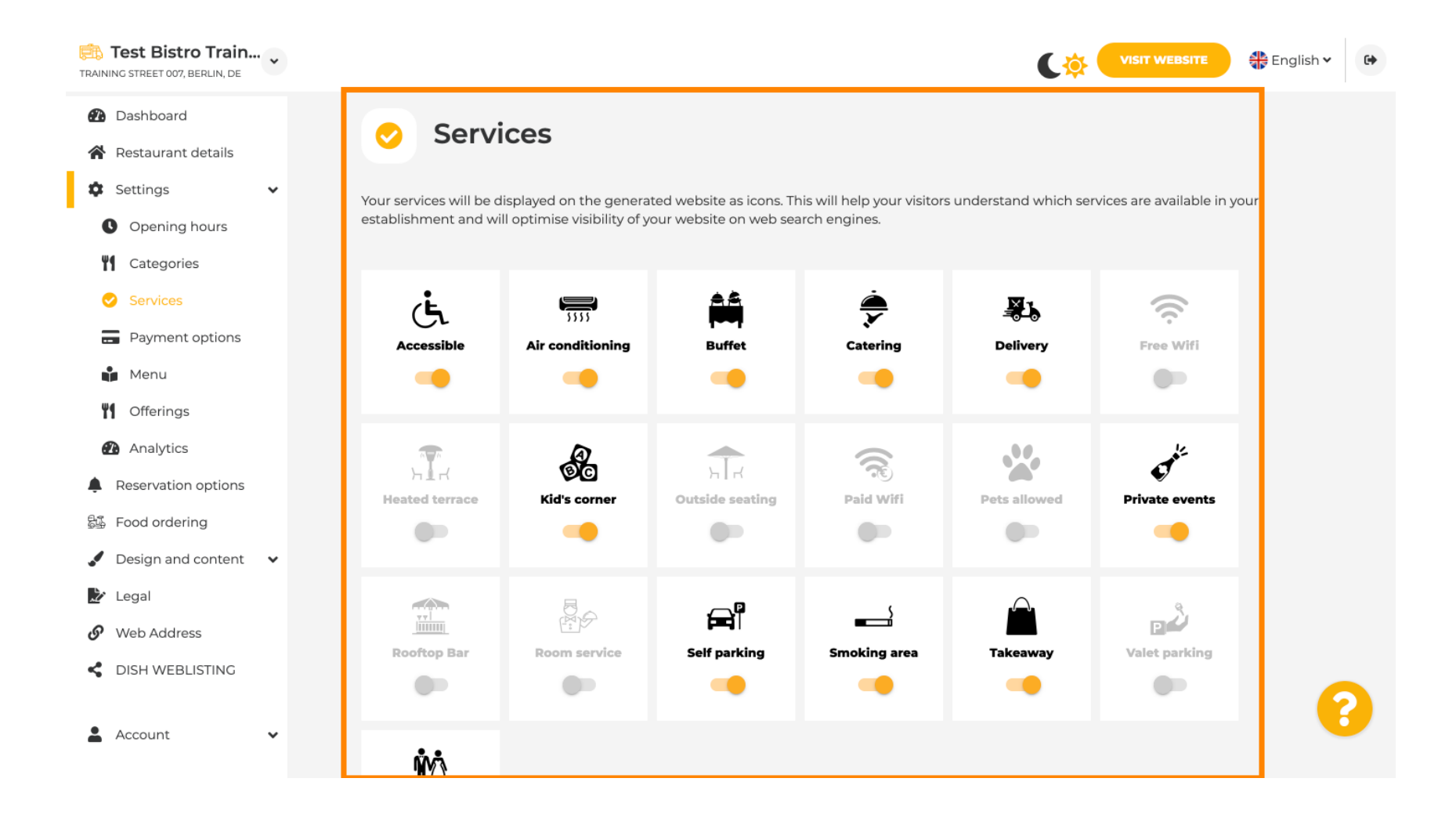

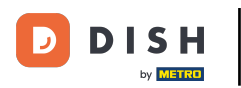

Na opcijama plaćanja možete omogućiti ili onemogućiti opcije plaćanja.

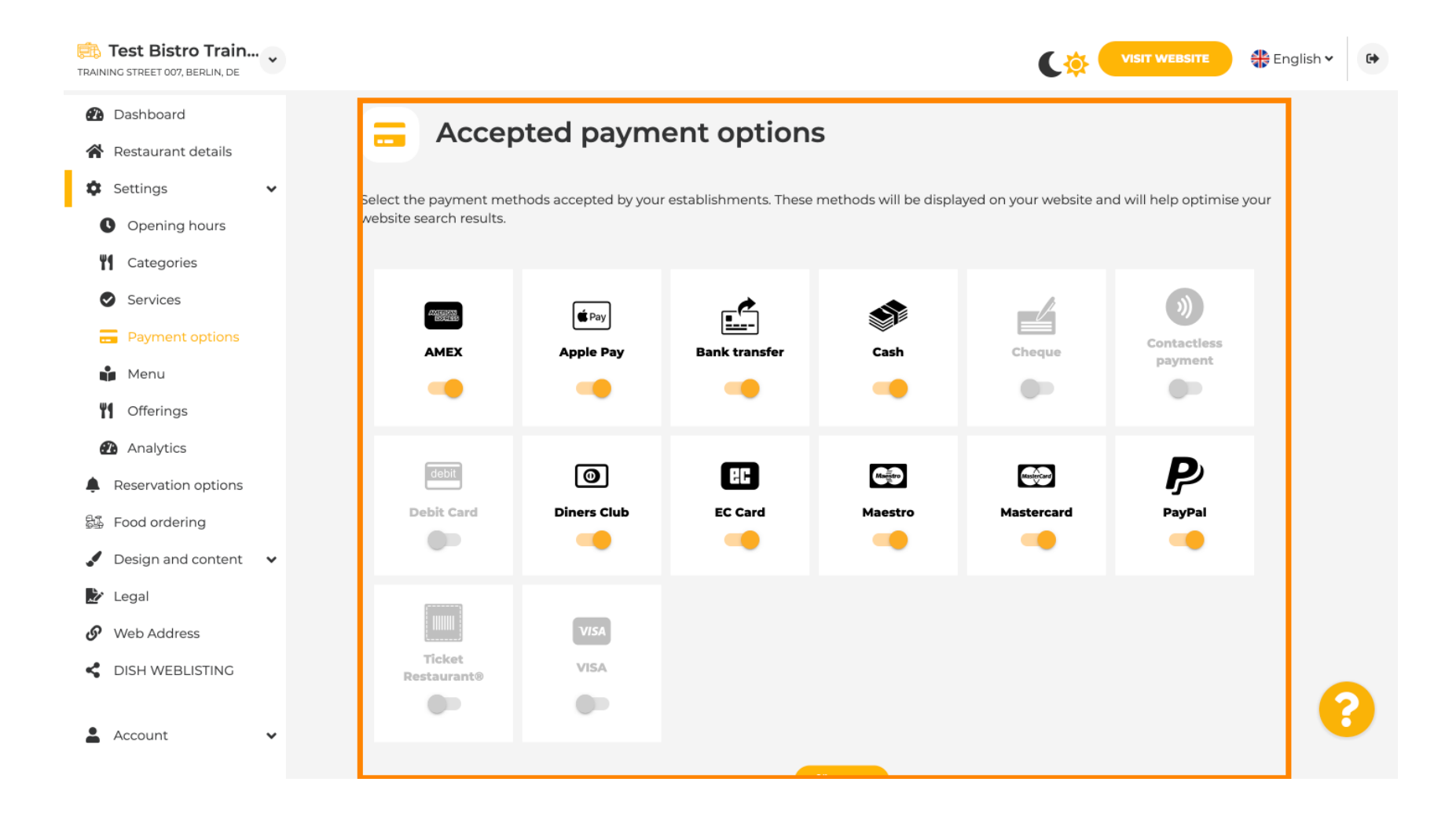

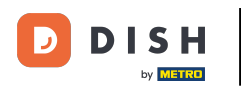

Na izborniku možete dodati novi jelovnik na web mjesto. Samo prenesite dokument ili izradite PDF od slika.

| TRAINING STREET 007, BERLIN, DE                        |                                                    |                                                                                  |                                                                 | Cŵ                                                                             | VISIT WEBSITE                                            |
|--------------------------------------------------------|----------------------------------------------------|----------------------------------------------------------------------------------|-----------------------------------------------------------------|--------------------------------------------------------------------------------|----------------------------------------------------------|
| <ul><li>Dashboard</li><li>Restaurant details</li></ul> | 🔒 Re                                               | staurant menu                                                                    |                                                                 |                                                                                |                                                          |
| 🕸 Settings 🗸 🗸                                         | Upload up to 1                                     | ) menus as a picture in JPG/PNG i                                                | format or as PDF document.                                      |                                                                                |                                                          |
| <ul><li>Opening hours</li><li>Categories</li></ul>     | lf you want to o<br>Thereupon, yo<br>menu for your | combine the separate pages of yo<br>u can upload multiple JPG/PNG p<br>visitors. | ur menu into a single PDF file<br>hotos, which are automaticall | e, please click <b>"Create menu PDF</b><br>y combined into a PDF file. This er | from multiple images".<br>nhances the readability of the |
| <ul><li>Services</li><li>Payment options</li></ul>     | Menu                                               | Winter Menu                                                                      | Document                                                        | Winter-Menu.pdf                                                                | X REMOVE                                                 |
| 📫 Menu                                                 | Menu                                               | Menu                                                                             | Document                                                        | Menu.png                                                                       | X REMOVE                                                 |
| Analytics                                              | New<br>Menu                                        |                                                                                  |                                                                 |                                                                                |                                                          |
| Reservation options                                    |                                                    |                                                                                  | OAD (PDF / JPG / PNG)                                           |                                                                                |                                                          |
| <ul> <li>Design and content</li> <li>Legal</li> </ul>  |                                                    | - or -                                                                           |                                                                 |                                                                                |                                                          |
| 🔗 Web Address                                          |                                                    | CREATE MENU PDF FR                                                               | OM MULTIPLE IMAGES                                              |                                                                                |                                                          |
| CISH WEBLISTING                                        |                                                    |                                                                                  |                                                                 |                                                                                | 0                                                        |
| 🛓 Account 🗸 🗸                                          |                                                    |                                                                                  |                                                                 |                                                                                |                                                          |

# U ponudi možete uređivati vrste kuhinje i ostale općenite ponude. Napomena: Mudro odaberite svoju glavnu kuhinju jer će to utjecati na automatizirani tekst i rezultate tražilica.

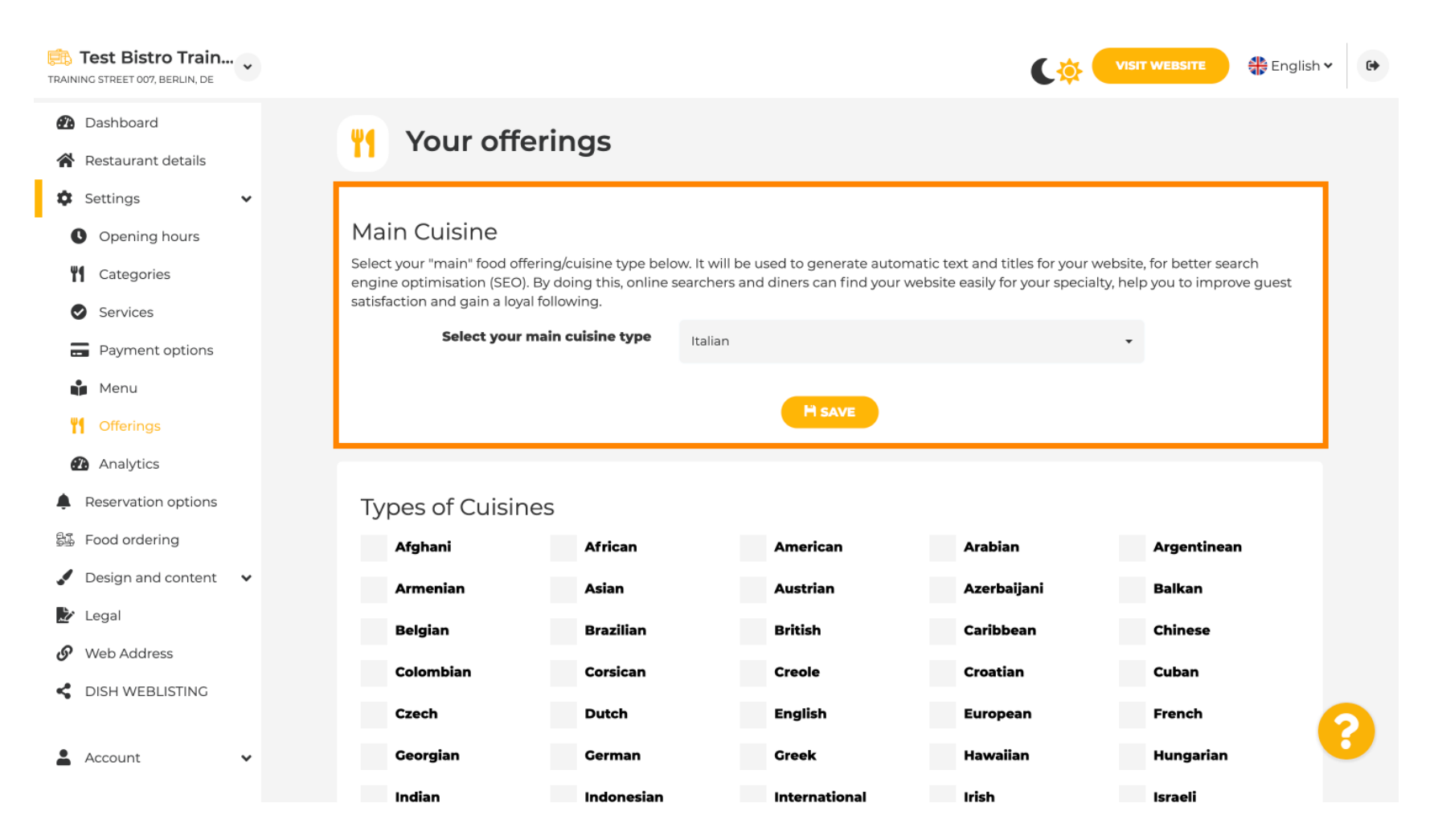

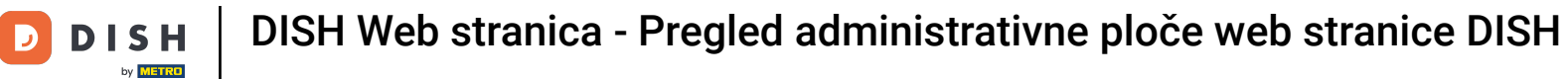

# Pod Analytics možete umetnuti svoj Analytics kod .

| Test Bistro Train                                      | VISIT WEBSITE STREE English ~                                                                                                |
|--------------------------------------------------------|----------------------------------------------------------------------------------------------------|
| <ul><li>Dashboard</li><li>Restaurant details</li></ul> | Oustom Google Analytics                                                                                                    |
| 🕸 Settings 🗸 🗸                                         |                                                                                                    |
| • Opening hours                                        | Google Analytics                                                                                                    |
| Categories                                             |                                                                                                    |
| Services                                               | Please add you personal Google Universal Analytics code here to track your own visitor data.                                 |
| Payment options                                        | Google Universal Analytics                                                                                                   |
| Menu                                                   |                                                                                                    |
| M Offerings                                            | H SAVE                                                                                                    |
| Analytics                                              |                                                                                                    |
| Reservation options                                    |                                                                                                    |
| 员堡 Food ordering                                       |                                                                                                    |
| 🖌 Design and content 🛛 🗸                               |                                                                                                    |
| 🏂 Legal                                                |                                                                                                    |
| 🚱 Web Address                                          |                                                                                                    |
| CISH WEBLISTING                                        |                                                                                                    |
| 🛓 Account 🗸 🗸                                          | Designed by DISH Digital Solutions GmbH. All rights reserved. Imprint   FAQ   Terms of Use   Data Privacy   Privacy Settings |

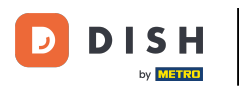

#### Na stranici Rezervacije možete odabrati željene opcije za primanje rezervacija putem web stranice.

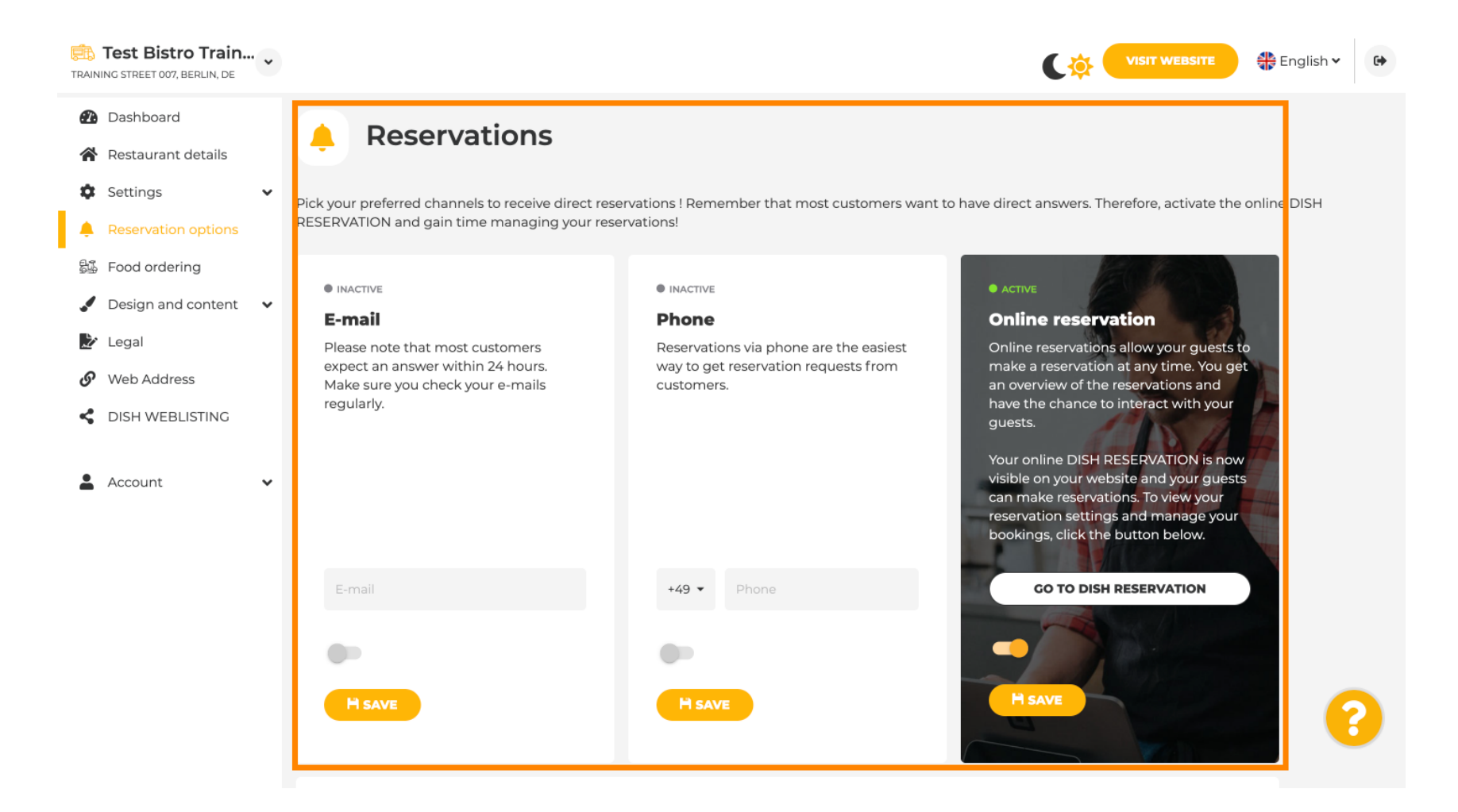

# 

#### Kod naručivanja hrane možete onemogućiti ili omogućiti obrazac za narudžbe za van. Napomena: Ova će značajka biti dostupna nakon što se izbornik učita na web mjesto.

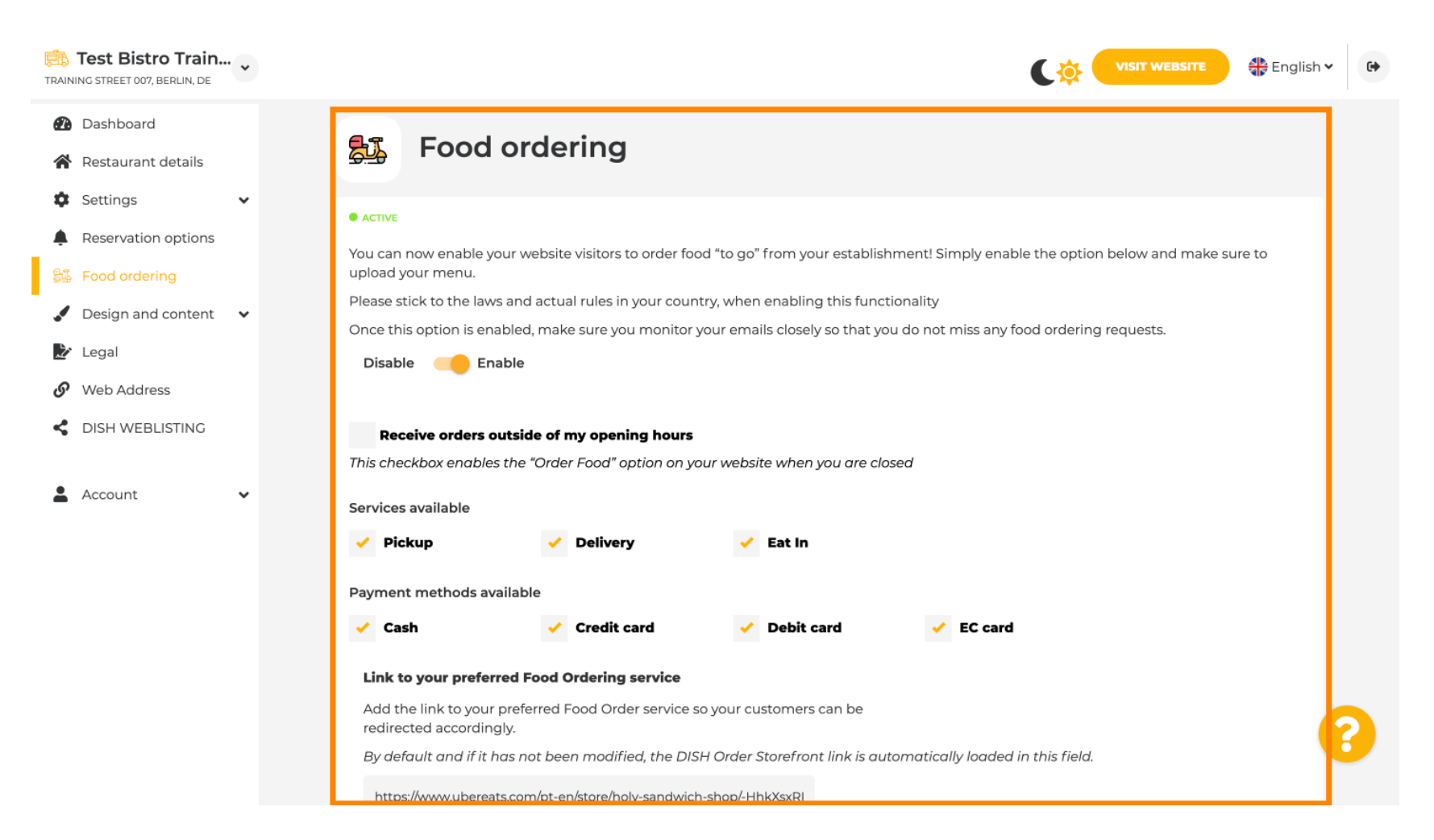

DISH

Pod Predložak dizajna možete birati između različitih predložaka dizajna, a klikom na PRIMIJENI vaš se izbor aktivira. Napomena: Pomaknite se prema dolje da vidite druge predloške dizajna.

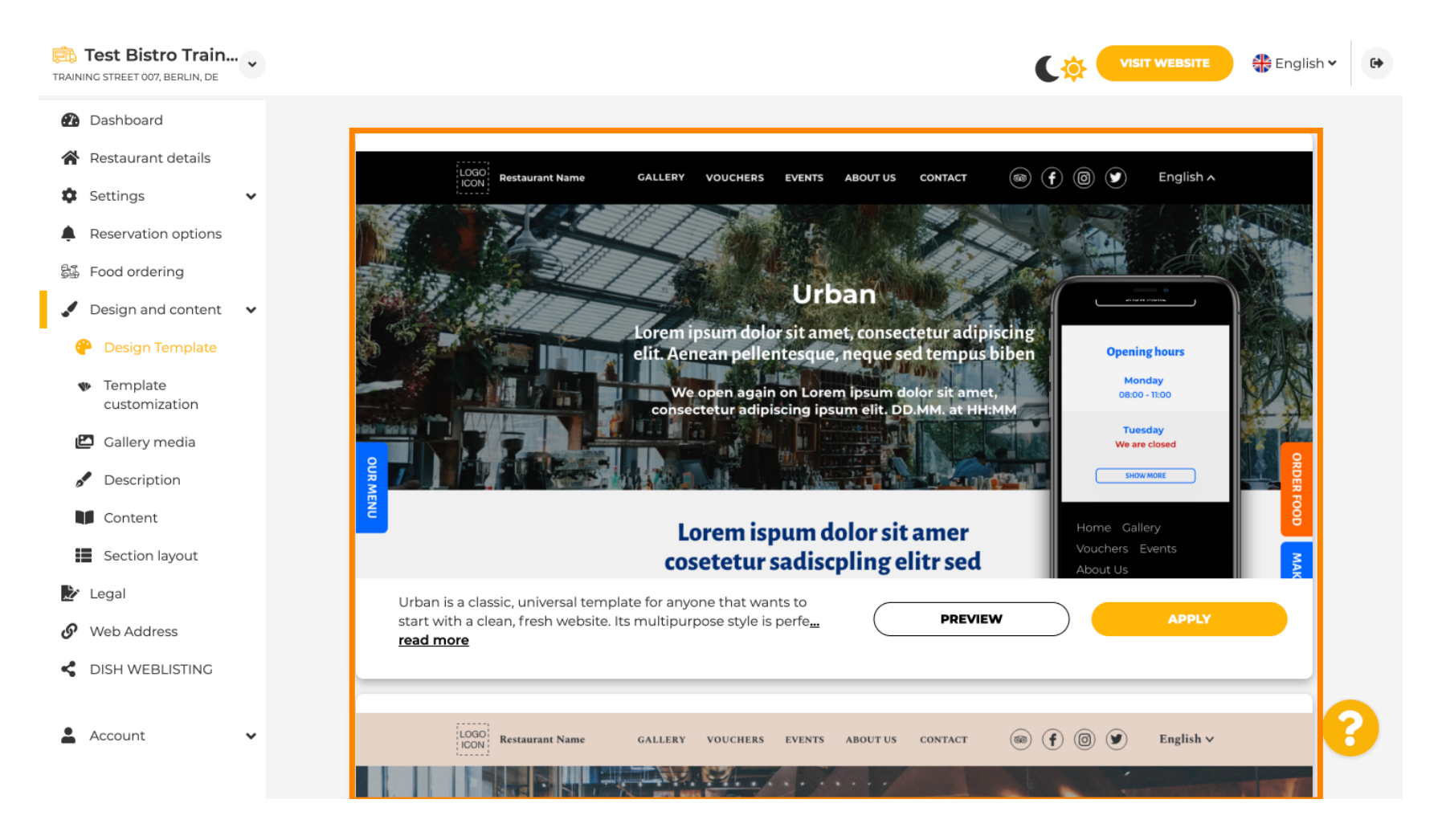

Pod prilagodbom predloška možete prilagoditi boju web stranice. Kliknite boju koju želite za svoje postavke. Napomena: ovo je premium funkcija.

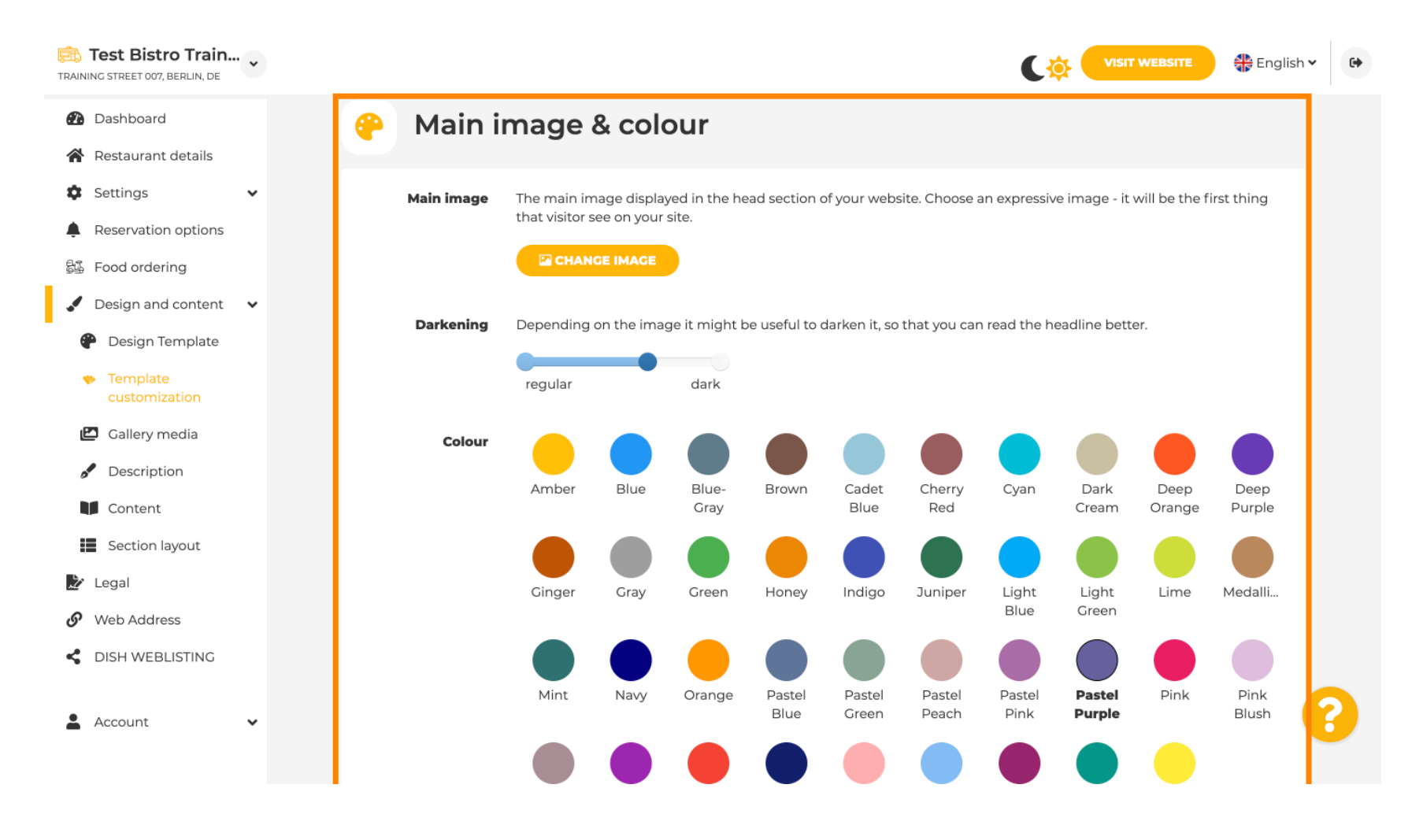

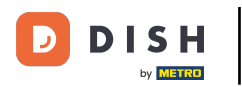

#### Pomaknite se prema dolje da prilagodite fontove svoje web stranice.

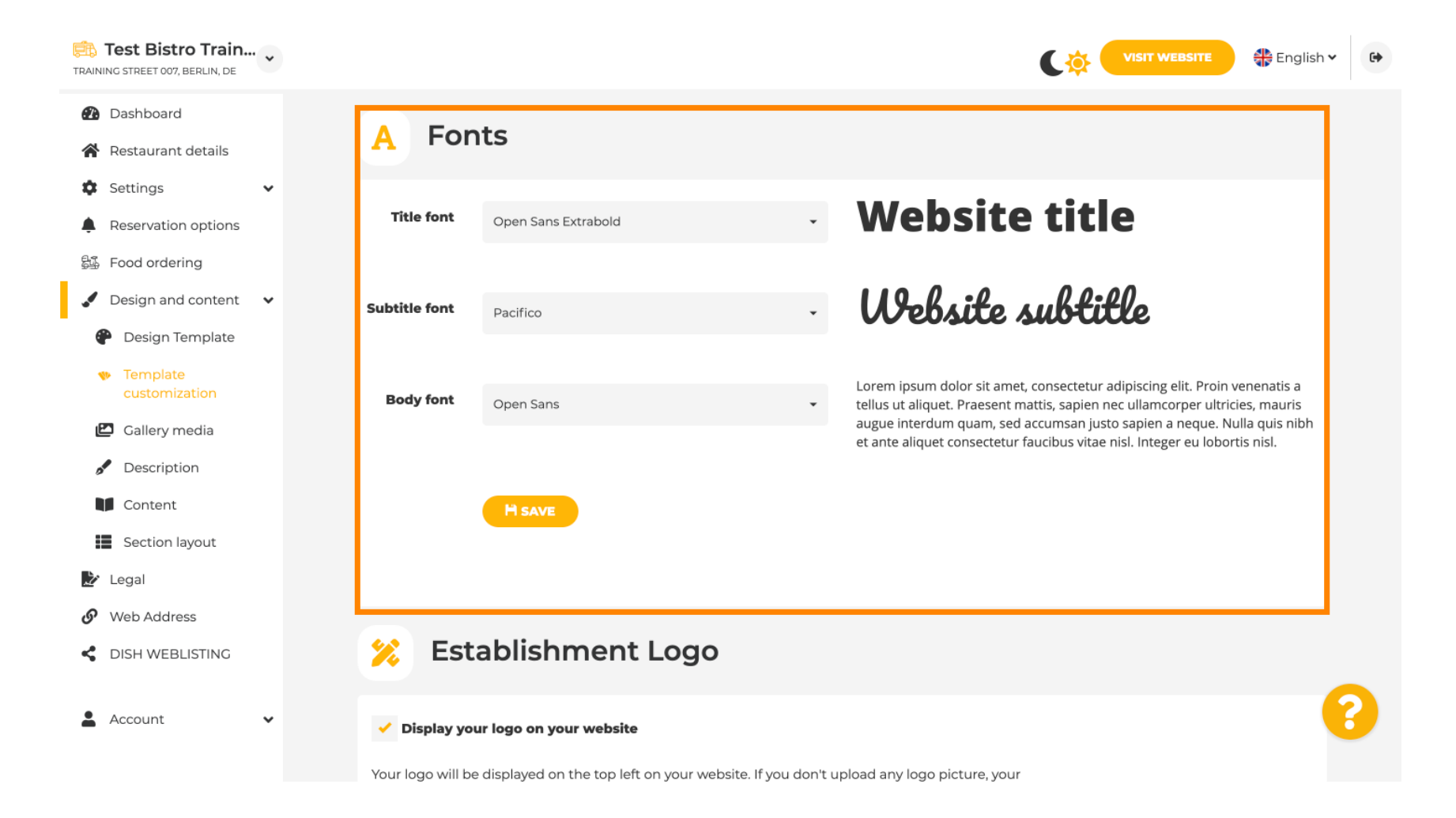

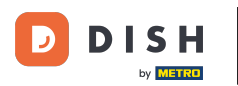

P

Na Establishments Logo možete prenijeti svoj logotip na svoju web stranicu.

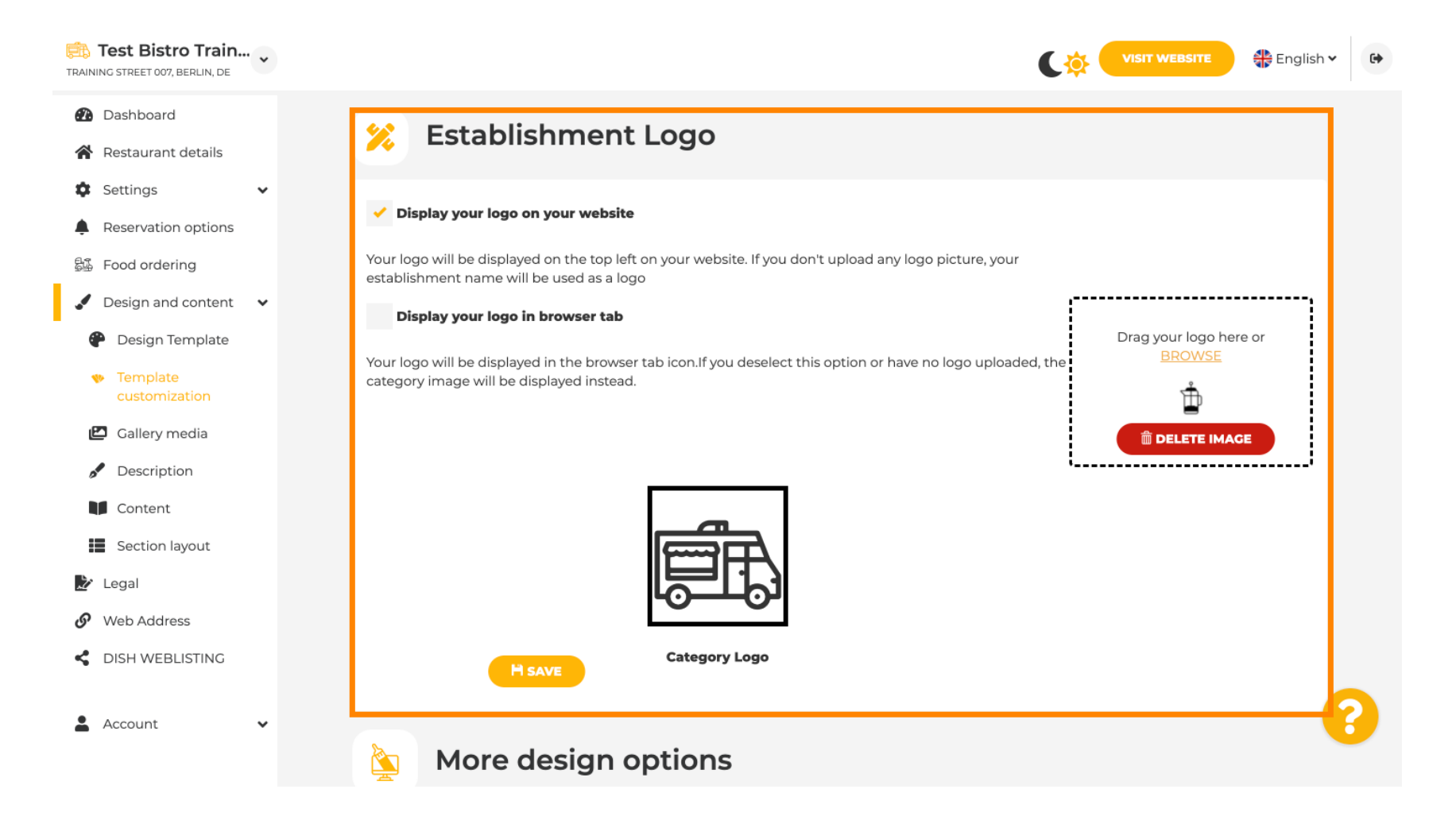

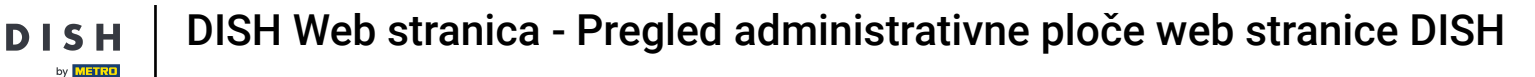

Ð

Ako se pomaknete dalje, dobit ćete više mogućnosti dizajna. Možete učitati pozadinsku sliku , postaviti boju iza slike i neprozirnost slike .

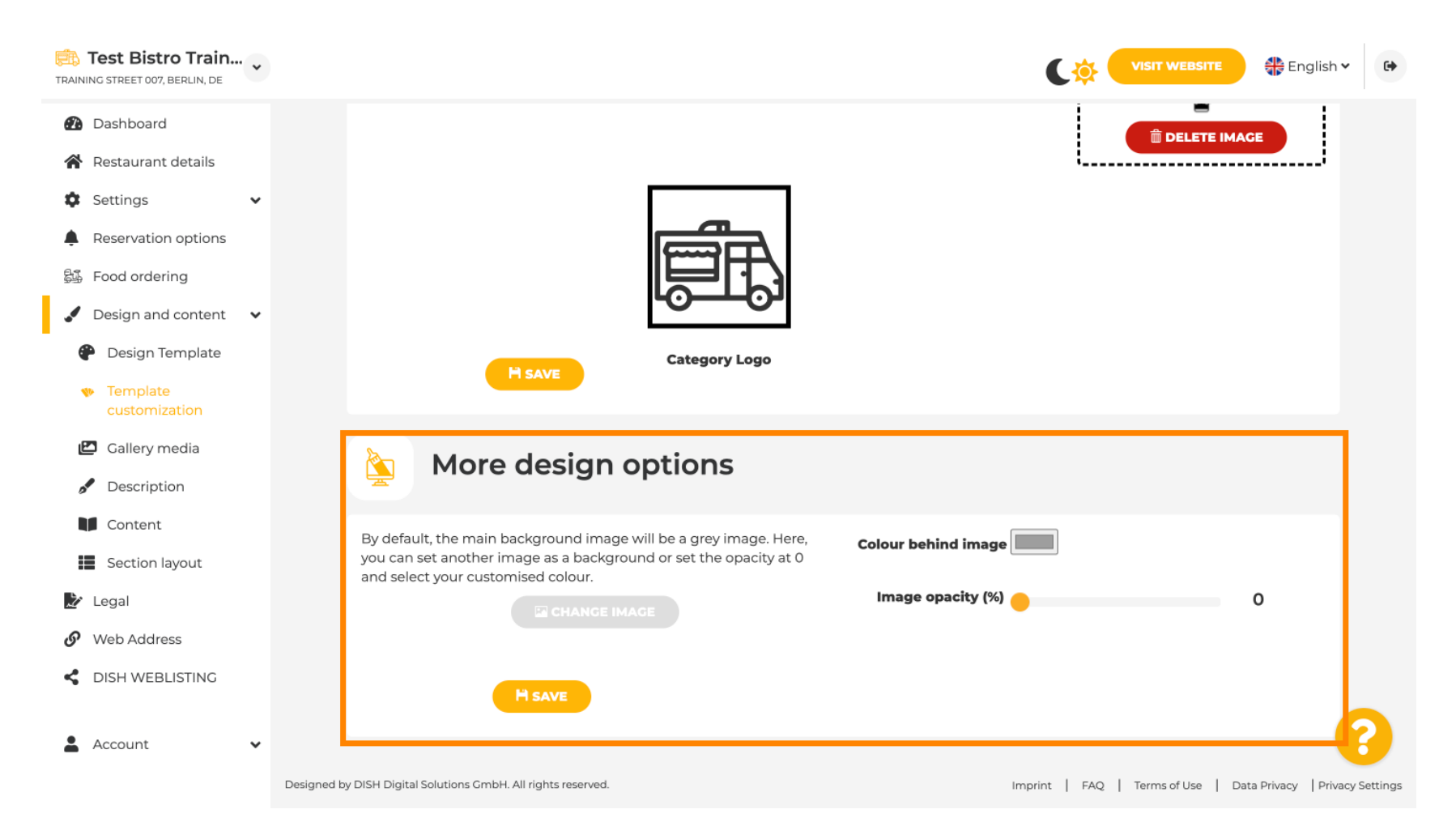

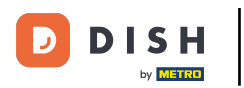

#### Pod Galerija medija možete učitati slike svoje ustanove.

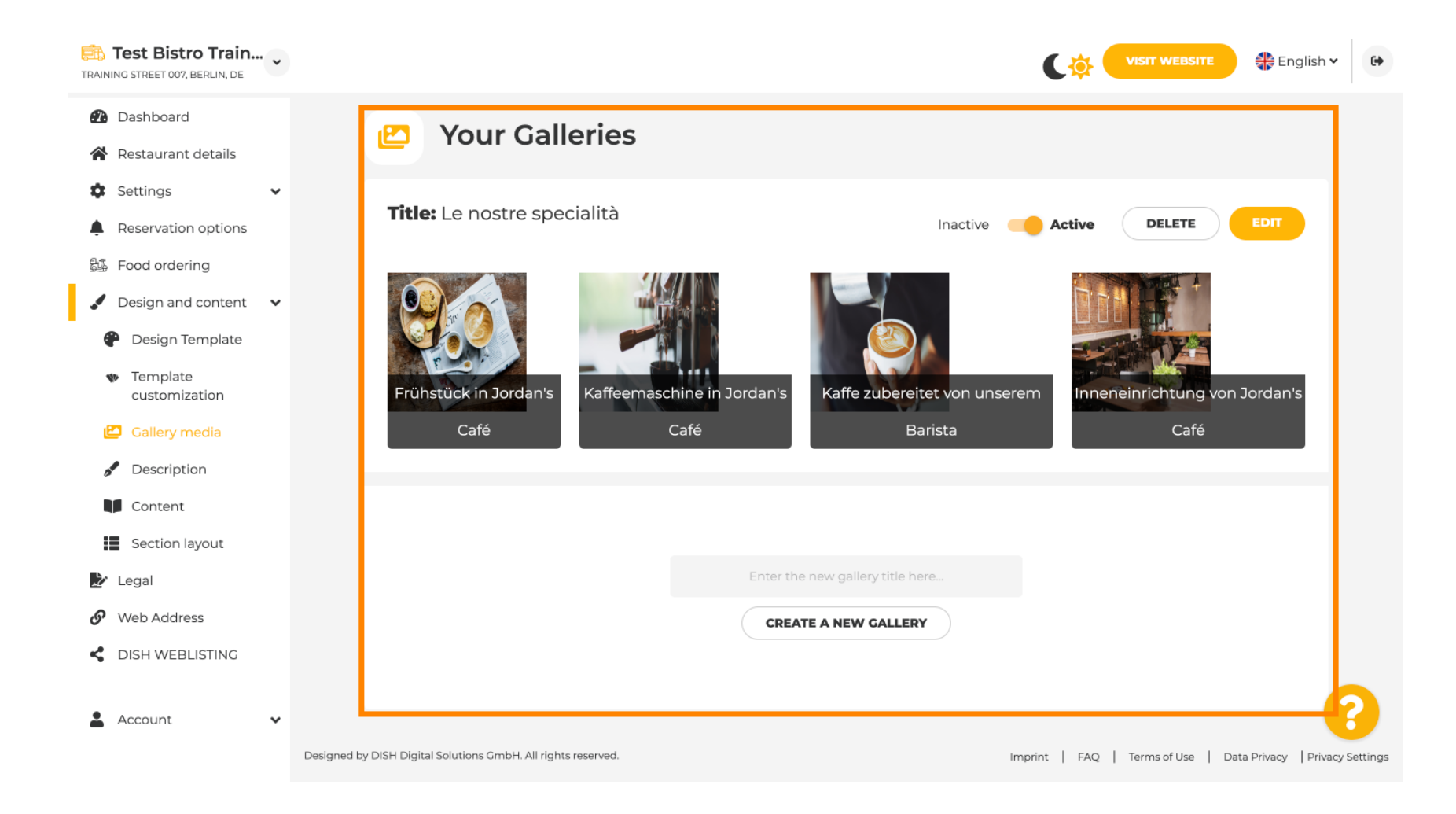

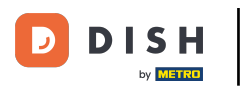

## Pod opisom možete urediti naslov dobrodošlice , meta opis i glavni opis vaše web stranice .

| Test Bistro Train                                                                                                    |                                                                                                    |                                                                                                    |
|----------------------------------------------------------------------------------------------------|----------------------------------------------------------------------------------------------------|----------------------------------------------------------------------------------------------------|
| Dashboard     Restaurant details     Sottings                                                                                         | Website Description                                                                                                    |                                                                                                    |
| <ul> <li>Settings</li> <li>Reservation options</li> <li>Food ordering</li> <li>Design and content</li> <li>Design Template</li> </ul> | <b>Welcome title</b><br>A greeting to your visitors, this appears on the top of your website                                                                                                    |                                                                                                    |
| <ul> <li>Template customization</li> <li>Gallery media</li> <li>Description</li> <li>Content</li> </ul>                               | <b>Meta Description</b><br>The meta description is an HTML attribute that provides a brief<br>summary of a web page, which is often displayed on search<br>engines such as Google.                                                                                                    | Enter Description                                                                                                    |
| <ul> <li>Section layout</li> <li>Legal</li> <li>Web Address</li> <li>DISH WEBLISTING</li> <li>Account </li> </ul>                     | <ul> <li>Automatic</li> <li>Automatic</li> <li>The easiest way to manage your website description and tagline. Let our algorithms write the search engine optimised description for you! Based on the information you provided us, our artificial intelligence will generate the text! Learn more about SEO on our FAQs.</li> <li>Manual</li> </ul> | B       I       GD       CD         Ein herzliches Willkommen erwartet Sie bei Test Bistro       Training . Wir freuen uns, Ihr Gastgeber in Berlin zu sein!         Lassen Sie sich von unserer köstlichen Auswahl an       italienischen Gerichten verzaubern. Unsere erfahrenen Köche         bereiten nreisgekrönte Nouvelle Cuisine zu Setzen Sie sich bin |

#### Glavni opis može se napisati ručno ili se može generirati automatski.

i

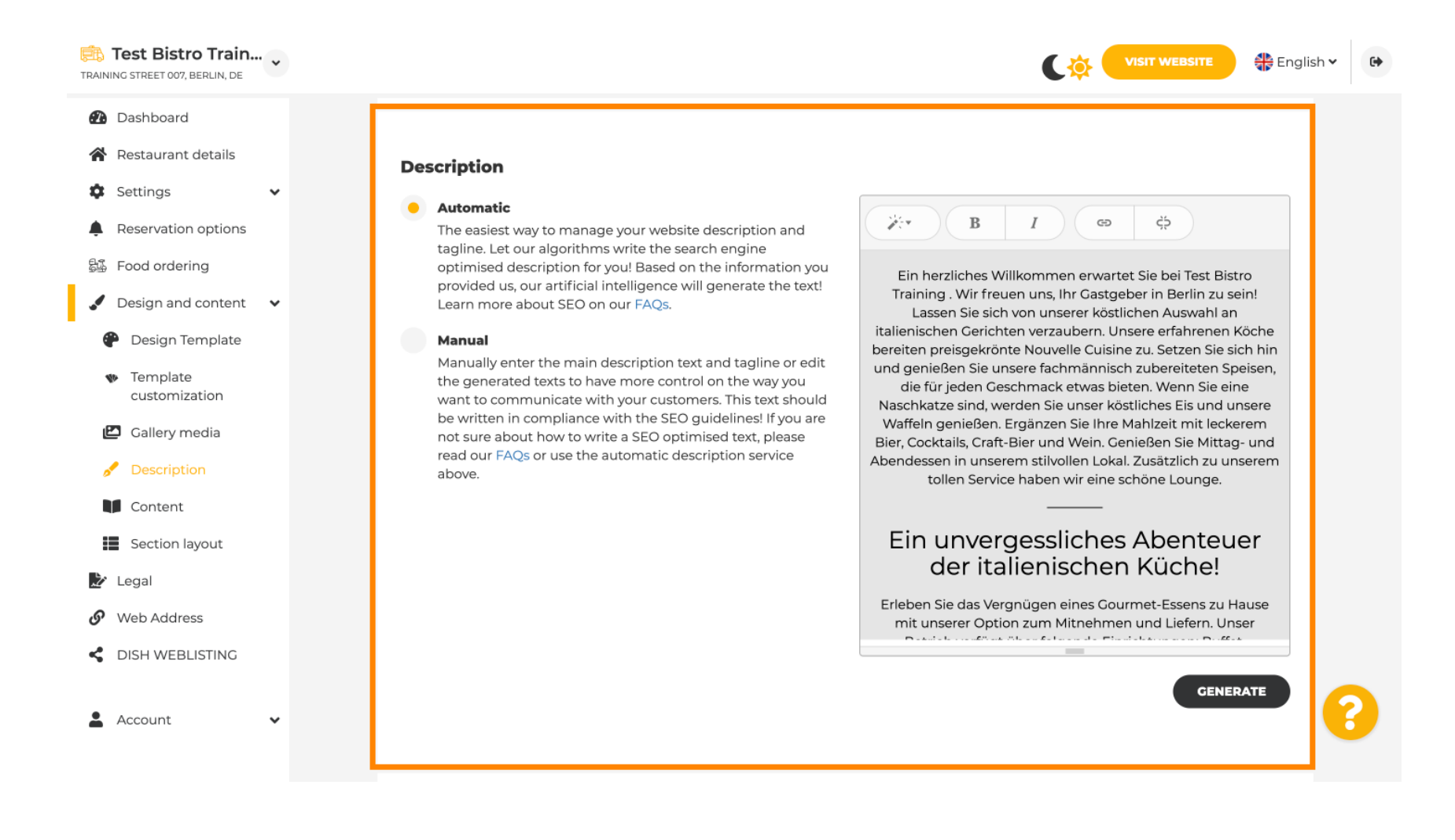

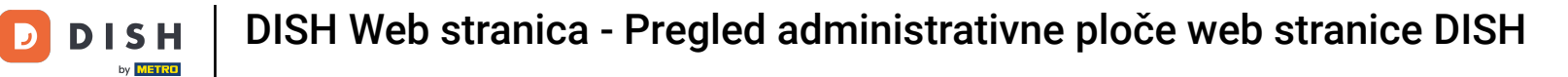

# 6 Kako bi vaša web stranica bila dojmljivija, dodajte slogan.

| Test Bistro Train TRAINING STREET 007, BERLIN, DE                                                                                                    | VISIT WEBSITE 🕀 English 🗸                                                                                                    | • |
|----------------------------------------------------------------------------------------------------|----------------------------------------------------------------------------------------------------|---|
| <ul> <li>Dashboard</li> <li>Restaurant details</li> </ul>                                                                                                    |                                                                                                    |   |
| <ul> <li>Settings</li> <li>Reservation options</li> <li>Food ordering</li> <li>Design and content</li> <li>Design Template</li> <li>Template customization</li> <li>Callery media</li> <li>Description</li> </ul> | Tagline         Search Impactful: This is a title for your website description (please note that it is only editable when your Description is set to Manual)         Test Bistro Training Foodtruck |   |
| <ul> <li>Content</li> <li>Section layout</li> <li>Legal</li> <li>Web Address</li> <li>DISH WEBLISTING</li> <li>Account</li> </ul>                                                                                 | Preview Czech • PREVIEW                                                                                                    | 2 |

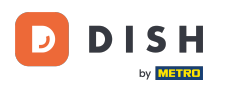

Ð

Nakon što postavite i uredite opis svoje web stranice, također možete aktivirati funkciju prijevoda. Napomena: ovo je premium funkcija.

| TRAINING STREET 007, BERLIN, DE                                                                                                    |                                                                                                    | • |
|----------------------------------------------------------------------------------------------------|----------------------------------------------------------------------------------------------------|---|
| <ul><li>Dashboard</li><li>Restaurant details</li></ul>                                                                                |                                                                                                    |   |
| <ul> <li>Settings</li> <li>Reservation options</li> <li>Food ordering</li> <li>Design and content</li> <li>Design Template</li> </ul> | Tagline         Search Impactful: This is a title for your website description (please note that it is only editable when your Description is set to Manual)    Test Bistro Training Foodtruck |   |
| <ul> <li>Template customization</li> <li>Gallery media</li> <li>Description</li> <li>Content</li> <li>Section layout</li> </ul>       | <b>Speak to your diners in english</b><br>Thanks to our artificial intelligence, we can generate an automatic description in the language of the establishment<br>country and in english.      |   |
| <ul> <li>Section agout</li> <li>Legal</li> <li>Web Address</li> <li>DISH WEBLISTING</li> </ul>                                        | Preview Czech • PREVIEW                                                                                                    |   |
| 🛓 Account 🗸 🗸                                                                                                    | H SAVE                                                                                                    | 8 |

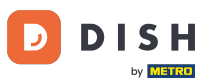

Da biste dodali više sadržaja na svoju web stranicu, kliknite na <mark>Sadržaj</mark> na traci izbornika. Ovdje odaberite <mark>blokove sadržaja</mark> kako biste dodali više informacija svojoj ustanovi.

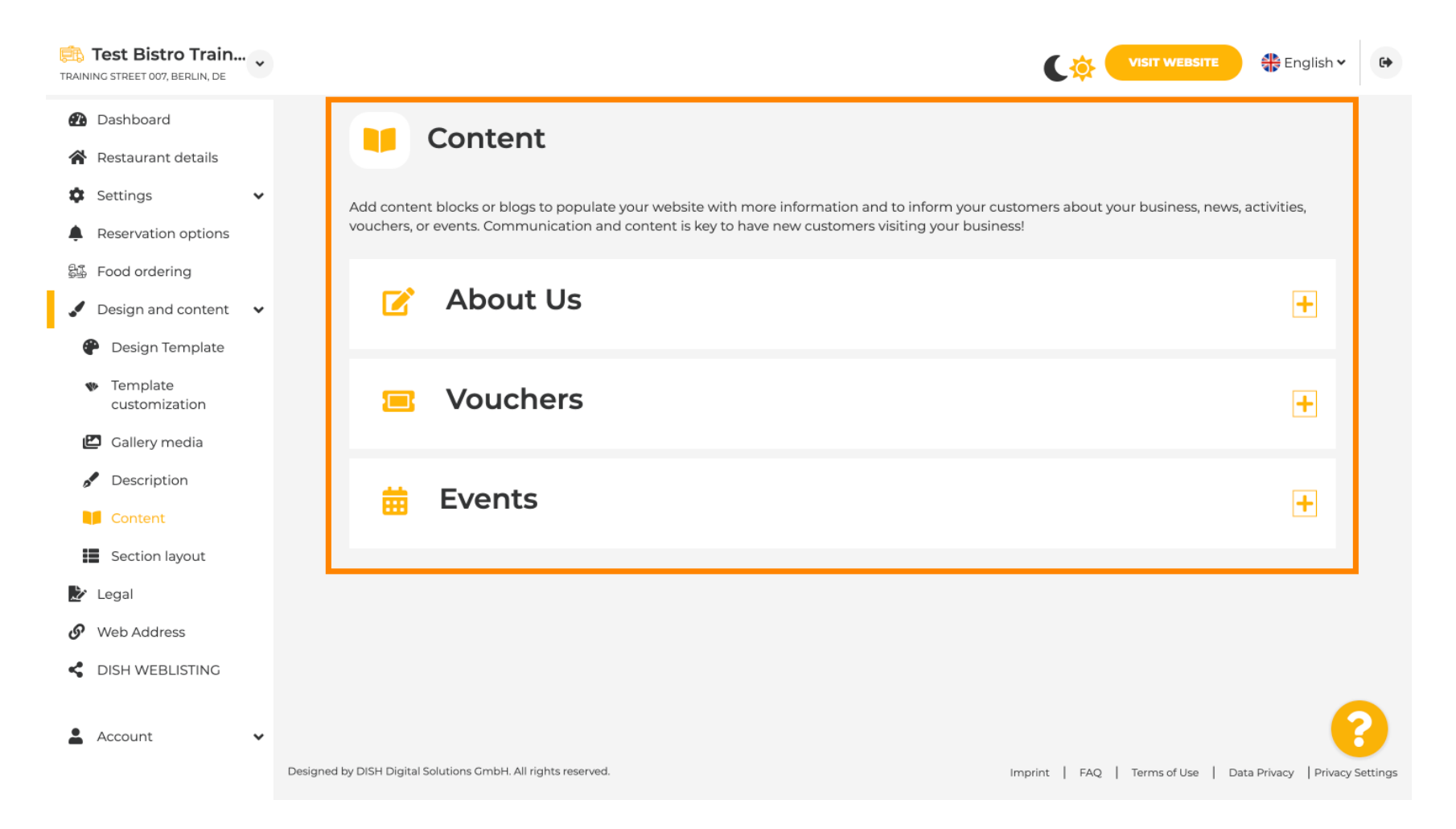

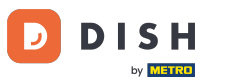

Ð

Pod Izgled odjeljka možete vidjeti kako je web stranica trenutno strukturirana. Kliknite i povucite traku željenog sadržaja na željeni položaj da biste je promijenili.

| Test Bistro Train     Training street 007, Berlin, De |                                                                                                    | VISIT WEBSITE 🕀 English 🗸 🕞          |
|-------------------------------------------------------|----------------------------------------------------------------------------------------------------|--------------------------------------|
| 🕢 Dashboard                                           | Section Layout                                                                                            |                                      |
| 🖀 Restaurant details                                  |                                                                                                    |                                      |
| 🕸 Settings 🗸 🗸                                        | This is how the content on your website is layed out currently. Change the layout of your website by drac | gging the sections.                  |
| Reservation options                                   |                                                                                                    |                                      |
| 歸 Food ordering                                       | A Header                                                                                                  | This section always stays at the top |
| 🖌 Design and content 🛛 🗸                              |                                                                                                    |                                      |
| Pesign Template                                       |                                                                                                    | R                                    |
| <ul> <li>Template</li> <li>customization</li> </ul>   |                                                                                                    |                                      |
| 🖆 Gallery media                                       | iii ↑ ↓ Menu                                                                                              | ⊡"                                   |
| 🖋 Description                                         |                                                                                                    |                                      |
| Content                                               | іі ↑↓ Мар                                                                                                 |                                      |
| Section layout                                        |                                                                                                    |                                      |
| 🖄 Legal                                               | III ↑ ↓ Food Order                                                                                        | Ľ″                                   |
| <ul> <li>Web Address</li> </ul>                       |                                                                                                    |                                      |
| CISH WEBLISTING                                       | III ↑ ↓ Reservation Widget                                                                                |                                      |
|                                                       |                                                                                                    |                                      |
| 👗 Account 🗸 🗸                                         | III ↑ ↓ Opening hours                                                                                     | c 🥑                                  |
|                                                       |                                                                                                    |                                      |

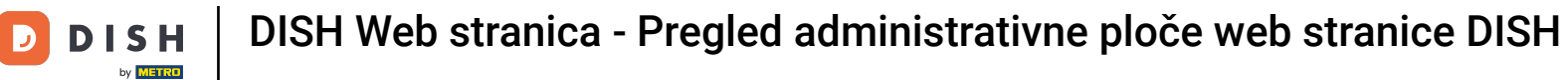

# • Kliknite Pravno na traci izbornika ako želite prilagoditi impresum web stranice.

| TRAI     | Test Bistro Train<br>NING STREET 007, BERLIN, DE | • • |                                                                                                    | English • | • • |
|----------|--------------------------------------------------|-----|----------------------------------------------------------------------------------------------------|-----------|-----|
| •        | Dashboard                                        |     |                                                                                                    |           |     |
| \$       | Settings                                         | ~   | Website imprint                                                                                                    |           |     |
| ¢<br>ه   | Reservation options                              |     | We recently divided the imprint (owner identification) into two categories, Private<br>and Company, to align even more with your business. Please select the appropriate<br>business type and fill out the form. |           |     |
|          | Design and content                               | ~   | What type of business do you have?                                                                                                    |           |     |
| <u>ତ</u> | <ul> <li>Legal</li> <li>Web Address</li> </ul>   |     | • Private (a personal or family business that works as a sole trader)                                                                                                    |           |     |
| <        | DISH WEBLISTING                                  |     | Please note that the Imprint for "Private Business" does not contain the following fields, so we will remove them from<br>your profile:<br>- Business name<br>- District court                                   |           |     |
| •        | Account                                          | ~   | - Additional information<br>- Commercial registration number                                                                                                    |           |     |
|          |                                                  |     | Company (a business that is registered and works as a company) Restaurant owner general information                                                                                                    |           |     |
|          |                                                  |     | First name* Last name*                                                                                                    |           |     |
|          |                                                  |     | Jane Doe                                                                                                    |           |     |
|          |                                                  |     | Street address*                                                                                                    | 0         | 8   |
|          |                                                  |     | Iraning Street 007                                                                                                    |           |     |

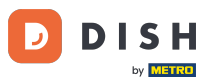

DISH Web stranica - Pregled administrativne ploče web stranice DISH

Pod Pravilima o privatnosti možete odlučiti želite li koristiti vlastita pravila o privatnosti ili zadana pravila o privatnosti.
Napomena: Kliknite na plavu poveznicu, ako želite provjeriti zadanu politiku privatnosti.

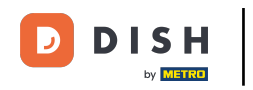

| TRAINING STREET 007, BERLIN, DE |                                                                        |        |                                                 | 🛟 English 🗸           | •        |
|---------------------------------|------------------------------------------------------------------------|--------|-------------------------------------------------|-----------------------|----------|
| 🕐 Dashboard                     | Local Tax Number*                                                      | 0      | Competent supervisory authority (if applicable) | 0                     |          |
| Restaurant details              | DE241324                                                               |        |                                                 |                       |          |
| 🔹 Settings 🗸 🗸                  |                                                                        |        |                                                 |                       |          |
| Reservation options             | Registration number for this authority (if applicable)                 | 0      |                                                 |                       |          |
| සිණී Food ordering              |                                                                        |        |                                                 |                       |          |
| 🖌 Design and content 🛛 🗸        |                                                                        |        |                                                 |                       |          |
| 🛃 Legal                         | H SAVE                                                                 |        |                                                 |                       |          |
| 🔗 Web Address                   |                                                                        |        |                                                 |                       |          |
| DISH WEBLISTING     Account     | Privacy policy                                                         |        |                                                 |                       |          |
|                                 | For legal reasons your website has to provide a privacy policy. You ca | an use | our default version or use your own.            |                       |          |
|                                 | • Use our default privacy policy                                       |        |                                                 |                       |          |
|                                 | Use your own privacy policy                                            |        |                                                 |                       |          |
|                                 | H SAVE                                                                 |        |                                                 |                       | ?        |
|                                 | Designed by DISH Digital Solutions GmbH. All rights reserved.          |        | Imprint   FAQ   Terms of Use   Da               | ata Privacy   Privacy | Settings |

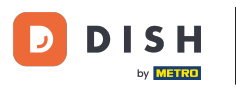

i

Pod Web adresa možete urediti svoju web adresu ili unijeti vanjsku domenu i provjeriti je li vaša domena trenutno aktivna.

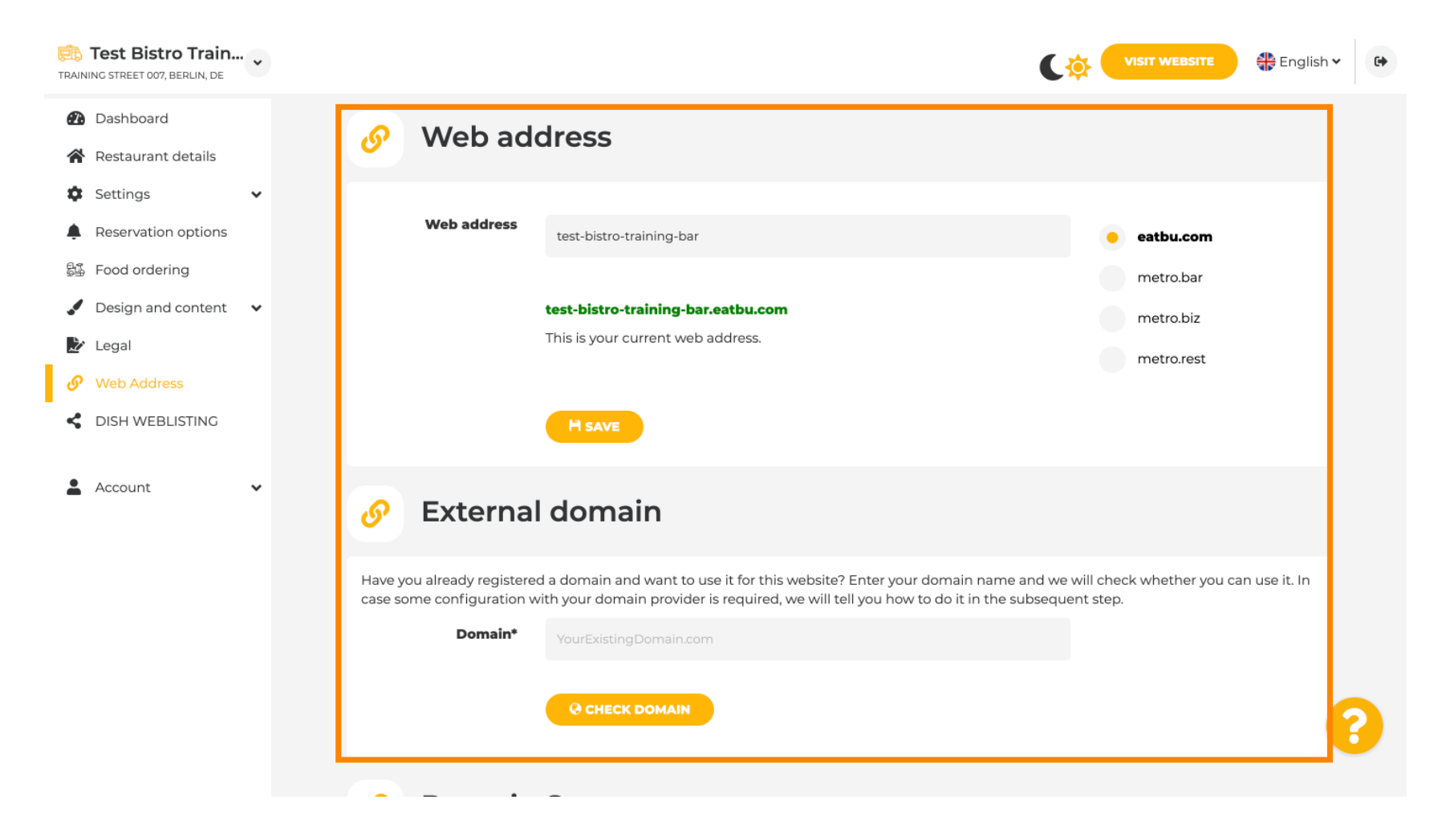

#### Upišite željenu vanjsku domenu i kliknite na Provjeri domenu .

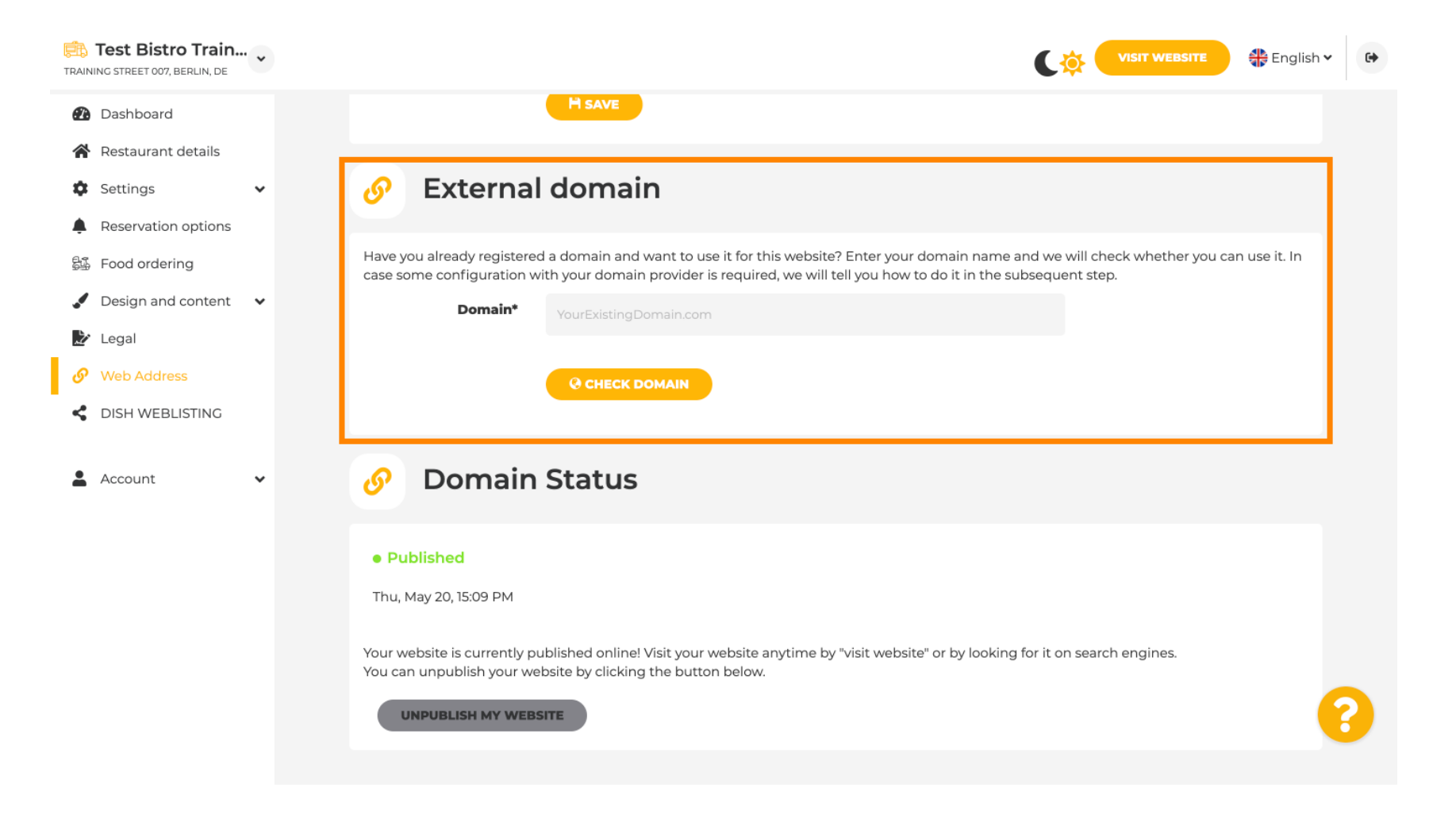

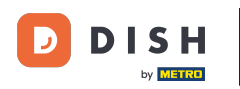

Pod DISH WEBLSITING možete povezati svoju DISH web stranicu s DISH Weblistingom, gdje možete upravljati svim društvenim informacijama.

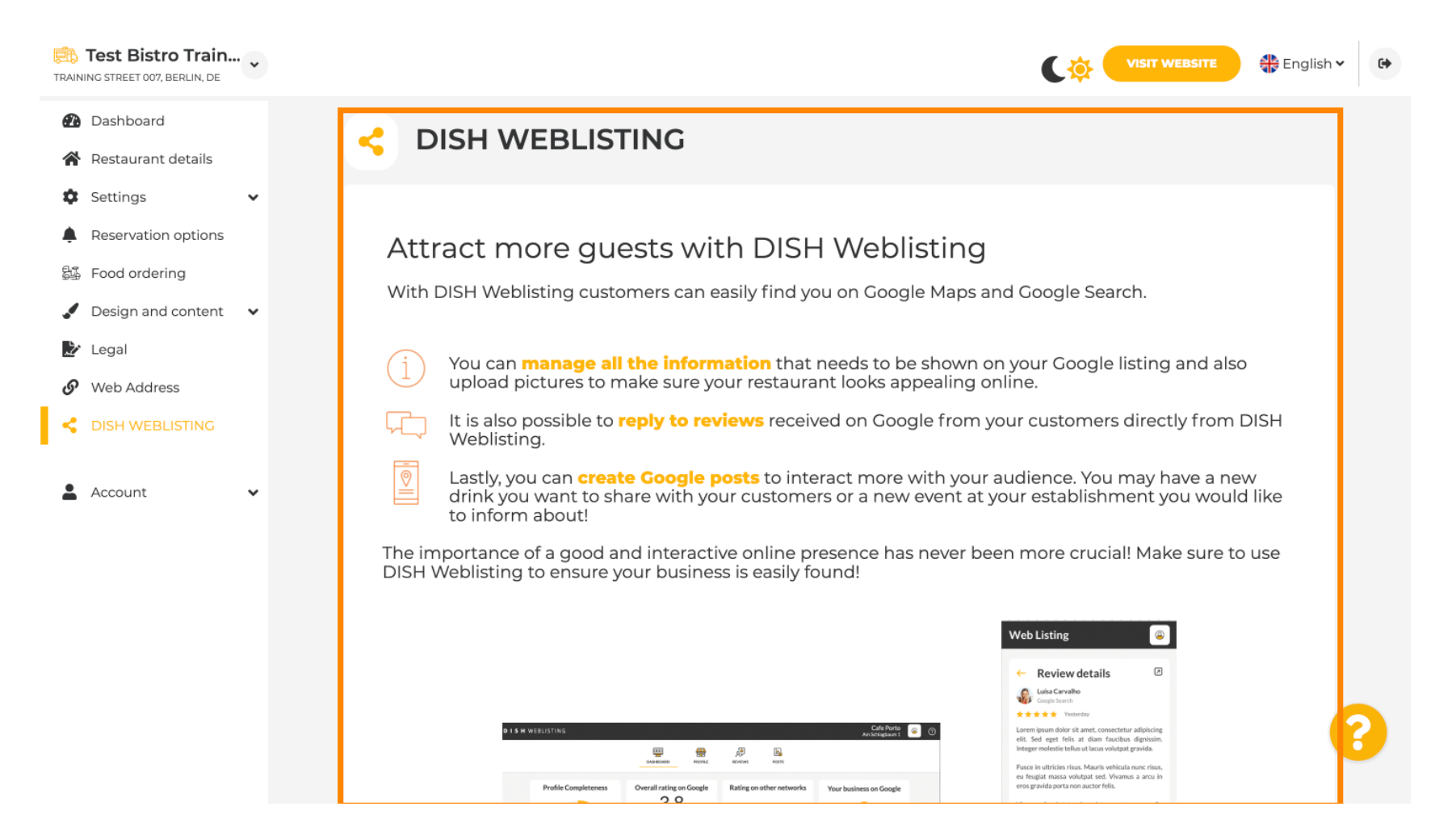

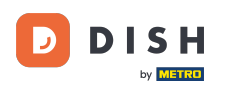

Ð

# Pod izbornikom Vaši podaci imate mogućnost izmjene postojećih osobnih podataka i izvoza osobnih podataka .

| Test Bistro T                                     | Train   |                                                                             |                                         |                                |                            | C‡               | VISIT WEBSITE          | 🛟 English 🗸           | •        |
|---------------------------------------------------|---------|-----------------------------------------------------------------------------|-----------------------------------------|--------------------------------|----------------------------|------------------|------------------------|-----------------------|----------|
| Dashboard                                         |         | Paseo Imperial, 40                                                          | Hizmetleri Ticaret<br>Sirketi Ltd. Sti. | 43, Petra<br>Grygorenka Street |                            |                  |                        |                       |          |
| 🖀 Restaurant dei                                  | tails   | 28005 Madrid                                                                | Kocman Caddesi                          | 02140 Kiev                     |                            |                  |                        |                       |          |
| Settings                                          | ~       |                                                                             | 34540 Günesli-<br>Bakirköy (Istanbul)   |                                |                            |                  |                        |                       |          |
| Reservation op                                    | otions  | Spain                                                                       | Turkey                                  | Ukraine                        |                            |                  |                        |                       |          |
| 昂률 Food ordering                                  |         |                                                                             |                                         |                                | -                          |                  |                        |                       |          |
| 🖌 Design and co                                   | ntent 🗸 |                                                                             |                                         |                                |                            |                  |                        | _                     |          |
| 🏂 Legal                                           |         | 🤌 Change                                                                    | existing p                              | personal d                     | ata                        |                  |                        |                       |          |
| 🔗 Web Address                                     |         |                                                                             |                                         |                                |                            |                  |                        |                       |          |
| <ul> <li>DISH WEBLIST</li> <li>Account</li> </ul> | 'ING    | You can change your perso<br>• Restaurant details<br>• Imprint<br>• Profile | onal data in the follow                 | ving sections:                 |                            |                  |                        |                       |          |
| Your data                                         |         |                                                                             |                                         |                                |                            |                  |                        |                       |          |
| Profile                                           |         | 👌 Export p                                                                  | ersonal da                              | ata                            |                            |                  |                        |                       |          |
|                                                   |         | You have the right to recein controller.                                    | ve your personal data                   | in a structured, comm          | nonly used and machine-rea | idable format ir | n order to transmit it | t to another          |          |
|                                                   |         | Designed by DISH Digital Solutions GmbH. All rig                            | ghts reserved.                          |                                |                            | Imprint   FAQ    | Terms of Use   Da      | ata Privacy   Privacy | Settings |

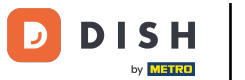

## Pod Profilom možete postaviti osobne podatke svog korisničkog profila kao i promijeniti lozinku.

| TRAINING STREET 007, BERLIN, DE                        |                          |                                                          | 🖶 English 🗸 🕞 |
|--------------------------------------------------------|--------------------------|----------------------------------------------------------|---------------|
| <ul><li>Dashboard</li><li>Restaurant details</li></ul> | 💄 User pr                | ofile                                                    |               |
| 🕸 Settings 🗸 🗸                                         | Please provide the detai | ls of your main contact person.                          |               |
| Reservation options                                    | Salutation*              | Mr. 👻                                                    |               |
| 显 Food ordering                                        |                          |                                                          |               |
| 🖌 Design and content 🛛 🗸                               | First Name*              | Test Max                                                 |               |
| 🏂 Legal                                                |                          |                                                          |               |
| 🔗 Web Address                                          | Last name*               | Trainer                                                  |               |
| CISH WEBLISTING                                        |                          |                                                          |               |
|                                                        | E-mail*                  | training@hd.digital                                      |               |
| 💄 Account 🛛 🗸                                          |                          | _                                                        |               |
| 🔒 Your data                                            |                          | SAVE                                                     |               |
| 🔓 Profile                                              |                          |                                                          |               |
|                                                        | 🔒 Change                 | e your password                                          |               |
|                                                        | To change the password   | l of your DISH account, please click the following link. |               |
|                                                        |                          | CHANGE YOUR PASSWORD                                     | 8             |
|                                                        | <u> </u>                 |                                                          |               |

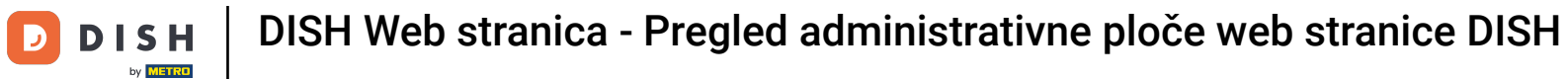

## Da biste izbrisali svoju ustanovu, prijavite se na svoj DISH račun.

| TRAINING STREET 007, BERLIN, DE |                                          |                                                           |                                   | 🛟 English 🗸 🕞                 |
|---------------------------------|------------------------------------------|-----------------------------------------------------------|-----------------------------------|-------------------------------|
| 🕐 Dashboard                     | First Name*                              | Test Max                                                  |                                   |                               |
| 😭 Restaurant details            | Last normal                              |                                                           |                                   |                               |
| 🕸 Settings 🗸 🗸                  | Last name*                               | Trainer                                                   |                                   |                               |
| Reservation options             | E-mail*                                  | training@hd.digital                                       |                                   |                               |
| 歸 Food ordering                 |                                          |                                                           |                                   |                               |
| 🖌 Design and content 🛛 🗸        |                                          | SAVE                                                      |                                   |                               |
| 🏂 Legal                         |                                          |                                                           |                                   |                               |
| <ul> <li>Web Address</li> </ul> | A Chang                                  | e vour password                                           |                                   |                               |
| CISH WEBLISTING                 | Chang                                    | e your password                                           |                                   |                               |
|                                 | To change the passwor                    | rd of your DISH account, please click the following link. |                                   |                               |
| Your data                       |                                          | CHANGE YOUR PASSWORD                                      |                                   |                               |
|                                 |                                          |                                                           |                                   |                               |
| _                               | 📋 Delete                                 | establishment                                             |                                   |                               |
|                                 | Deletion of the DISH                     | WEBSITE account is not possible,please log into DISH.     |                                   |                               |
|                                 | Designed by DISH Digital Solutions GmbH. | All rights reserved.                                      | Imprint   FAQ   Terms of Use   Da | ta Privacy   Privacy Settings |

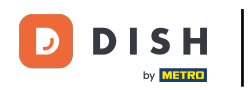

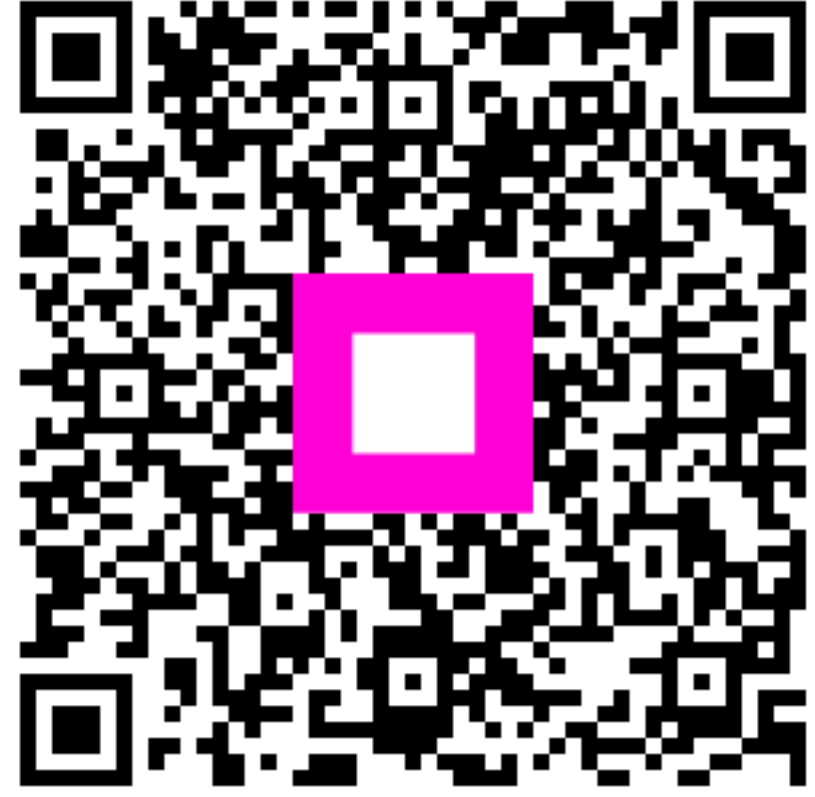

Skenirajte za odlazak na interaktivni player